## Einrichtung für Apple iPhone

Alternativ zu diesem Dokument können sie auch die offizielle Dokumentation der easyRoam-Betreiber verwenden.

## Vorbereitung (existierende Konfiguration entfernen)

1. Verbindung mit eduroam trennen, anderes WLAN wählen. (\_Free\_Wifi\_Berlin)
DAS IST NOCH NICHT EDUROAM!!

2. Wenn vorhanden, unter "Einstellungen"->"WLAN"-> bei eduroam auf das "i" im Kreis tippen und "Dieses Netzwerk ignorieren" antippen. Sonst weiter!

| <b>&lt;</b> WLAN   | eduroam       |
|--------------------|---------------|
| Mit diesem Netzwe  | erk verbinden |
|                    |               |
| Dieses Netzwerk ig | gnorieren     |
|                    |               |
| Autom. verbinden   |               |
| Benutzername       | •••••         |
| Passwort           | ••••••        |
|                    |               |

| < WLAN                       | edur                           | oam                            |                 |
|------------------------------|--------------------------------|--------------------------------|-----------------|
|                              |                                | rbinden                        |                 |
|                              |                                |                                |                 |
|                              | Netzwerk ignorie               |                                |                 |
|                              |                                |                                |                 |
| Autom.                       | verbinden                      |                                |                 |
| Benutz                       | ername ••                      |                                |                 |
| Fassy                        | WLAN "e<br>ignori              | eduroam"<br>ieren?             |                 |
| Dater                        | Dein Gerät wird nic<br>WLAN ve | ht mehr mit diesem<br>rbunden. |                 |
| Im Date<br>dein M<br>reduzie | Abbrechen                      | Ignorieren                     | → über<br>VLANs |
|                              | isieren von Fotos ang          |                                |                 |

3. Die GetEduroam oder CATeduroam-App löschen.

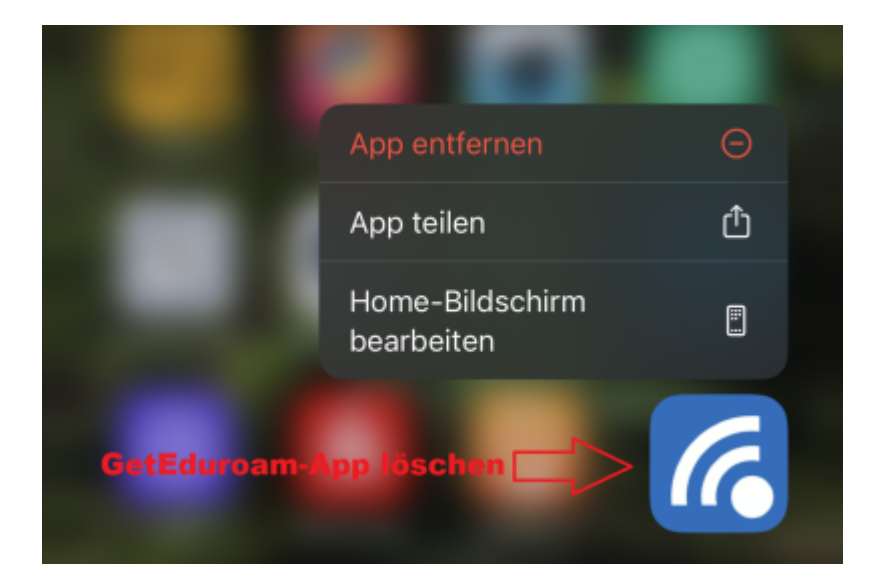

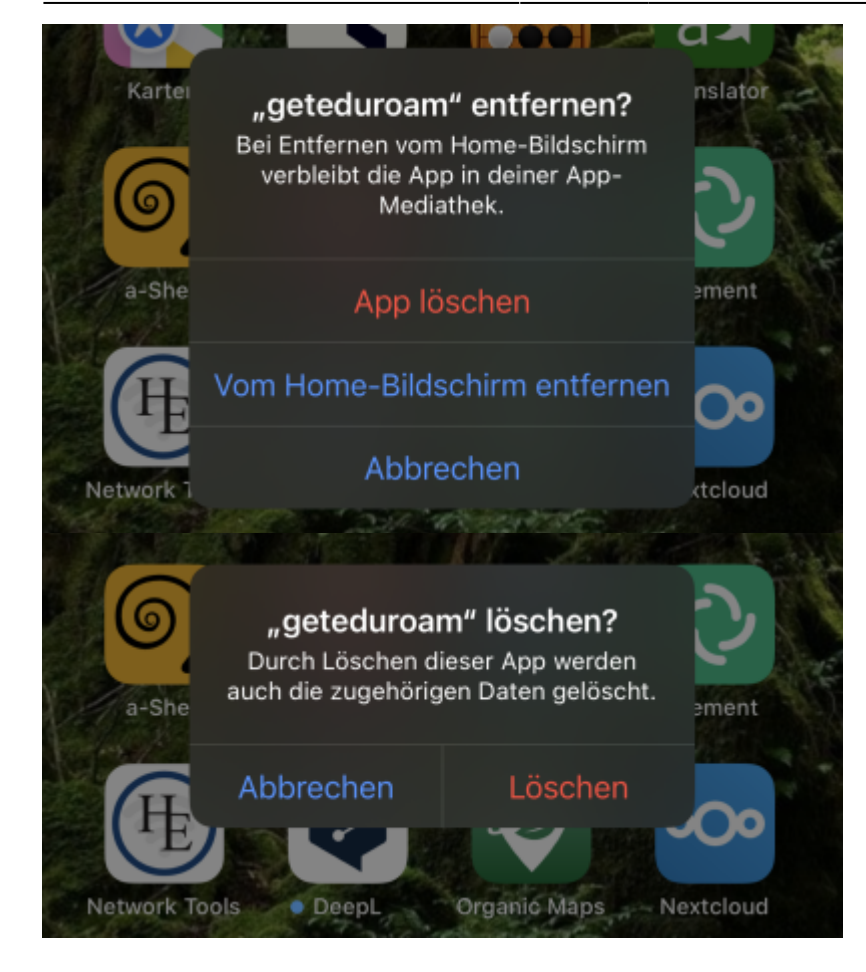

## Einrichtung mit easyroam

Im App-Store die easyroam-App herunterladen und installieren.

easyroam App

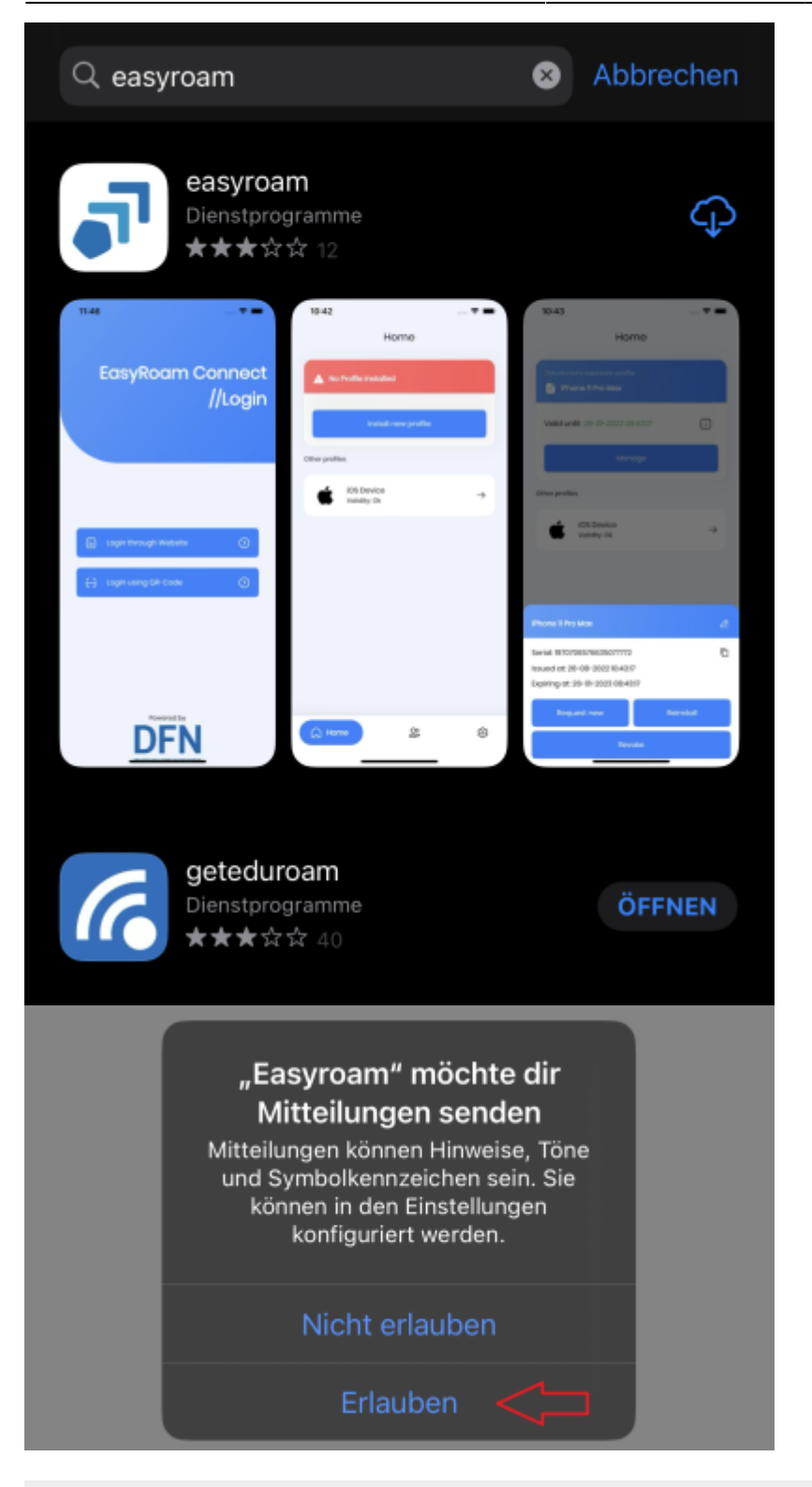

5. Wenn die Easyroam-App startet, "Mit Browser anmelden" wählen.

.... 🗢 🗩

07:32 App Store

## EasyRoam Connect //Login

| = | Mit Browser anmelden | $\odot$ |  |
|---|----------------------|---------|--|
| 0 | Mit QR-Code anmelden | $\odot$ |  |
|   |                      |         |  |
|   |                      |         |  |
|   |                      |         |  |
|   | Powered by           |         |  |
|   | DFN                  |         |  |

6. Es öffnet sich die easyroam-Seite, wo nach "BHT" gesucht und auf das Suchergebnis getippt wird.

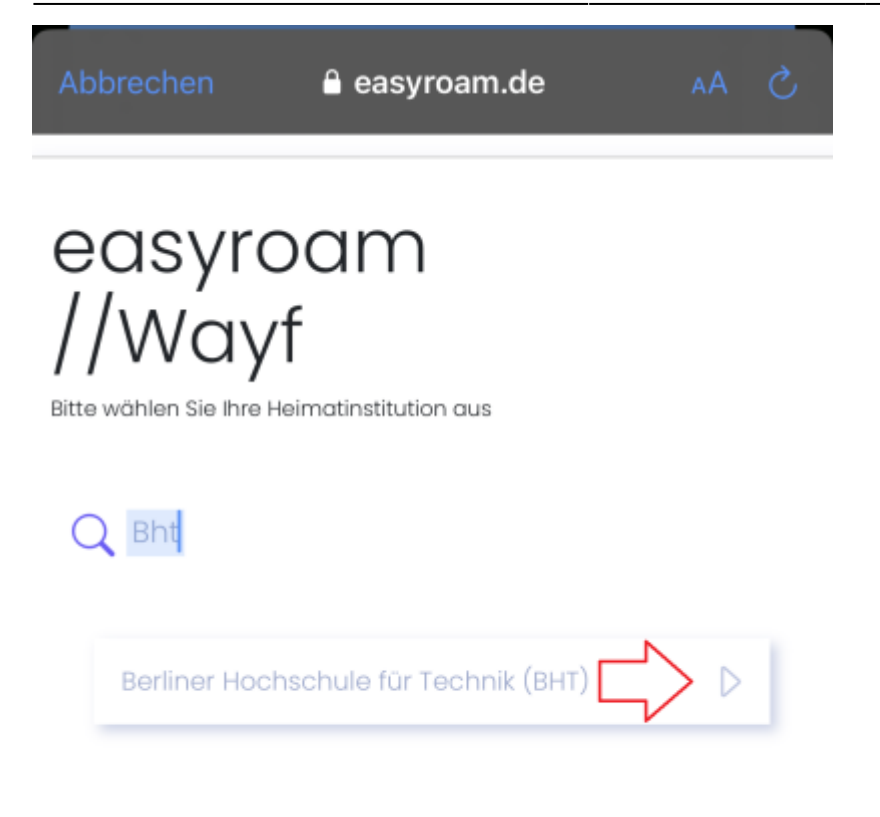

7. Beim BHT-Login Ihre Campus-Account-Daten eingeben.

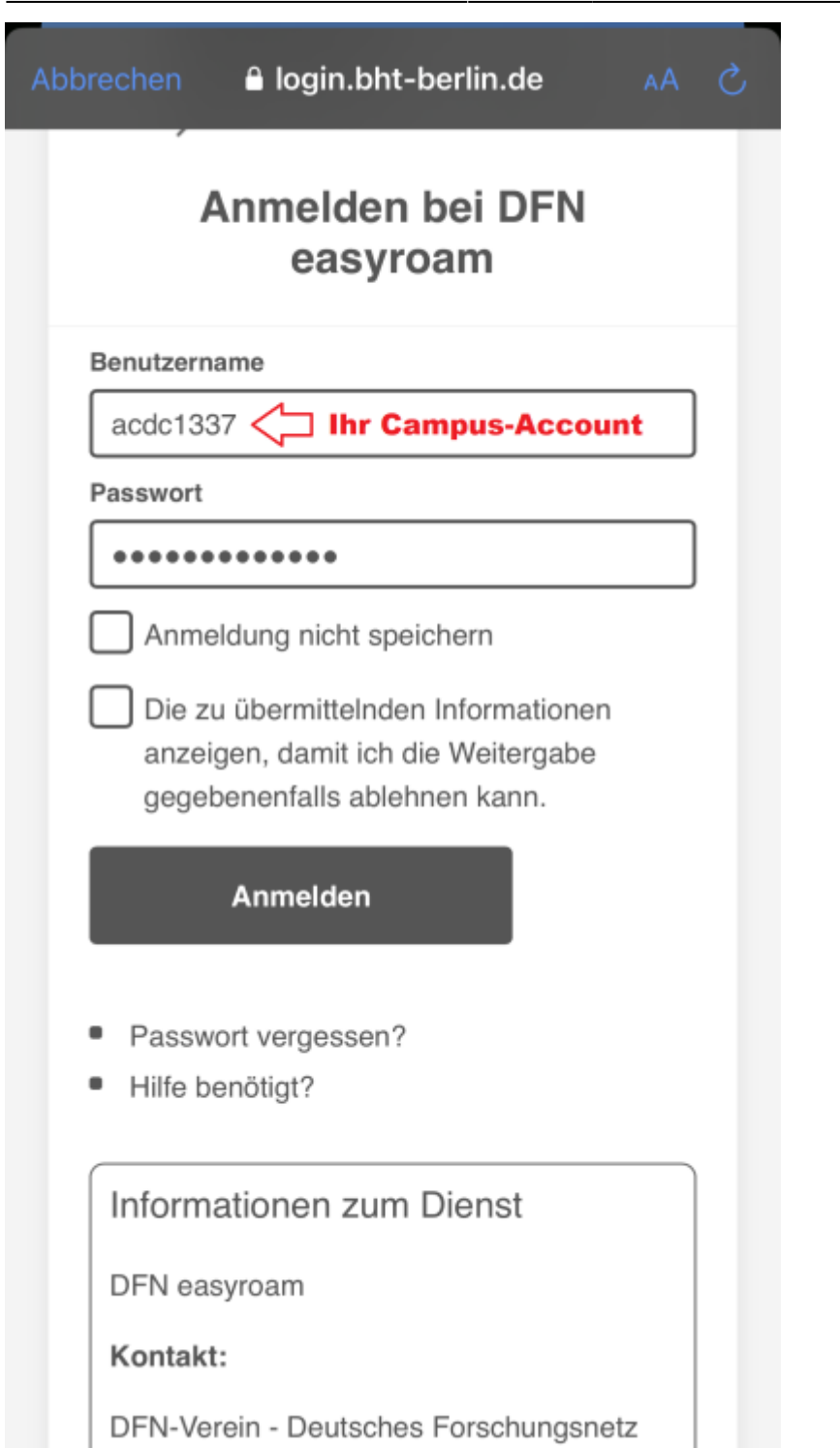

8. Auf "Neues Profil beantragen" tippen. (Wie Sie sehen, können hier auch alle Easyroam-Geräte-Profile bearbeitet werden.)

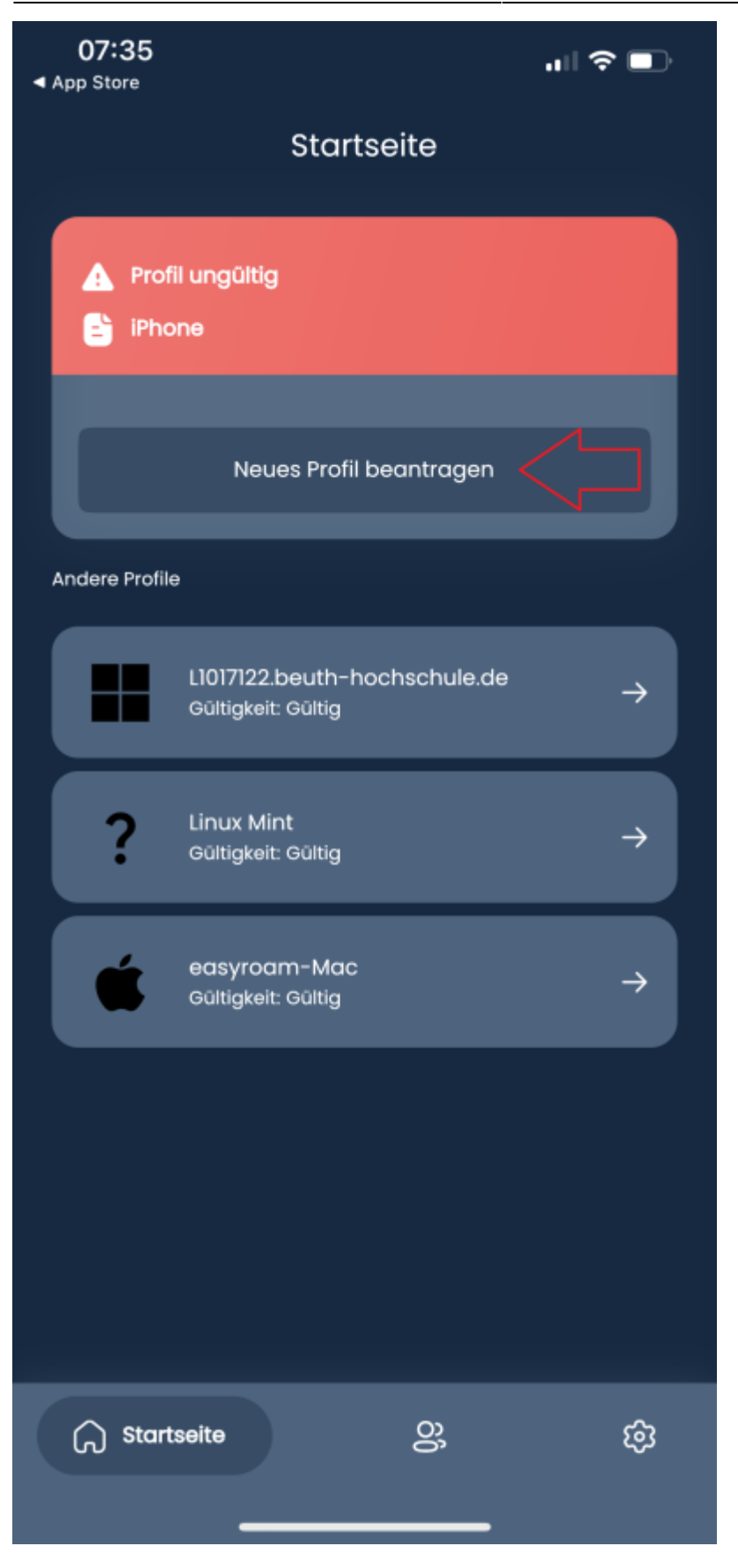

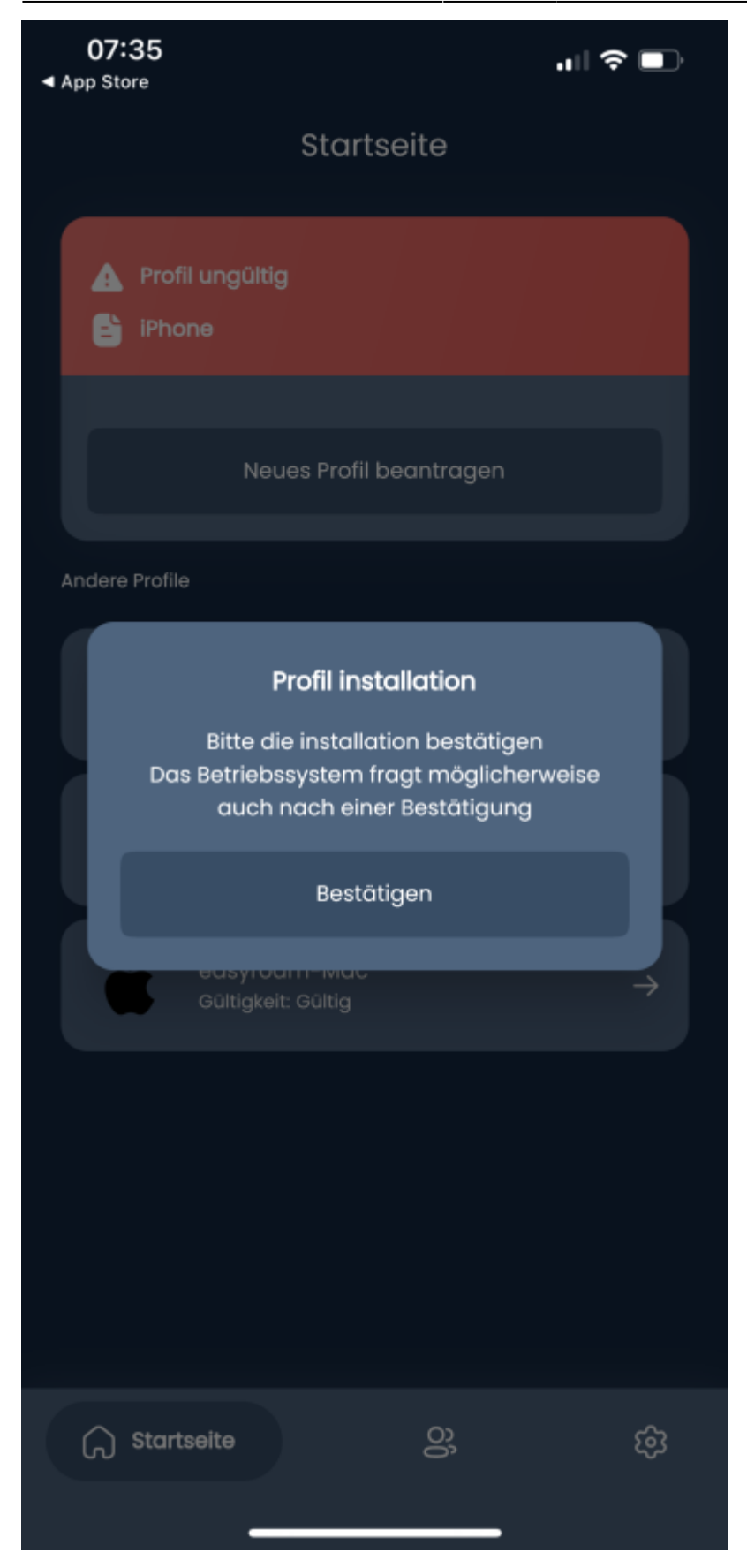

Last update: 2023/12/05 14:17

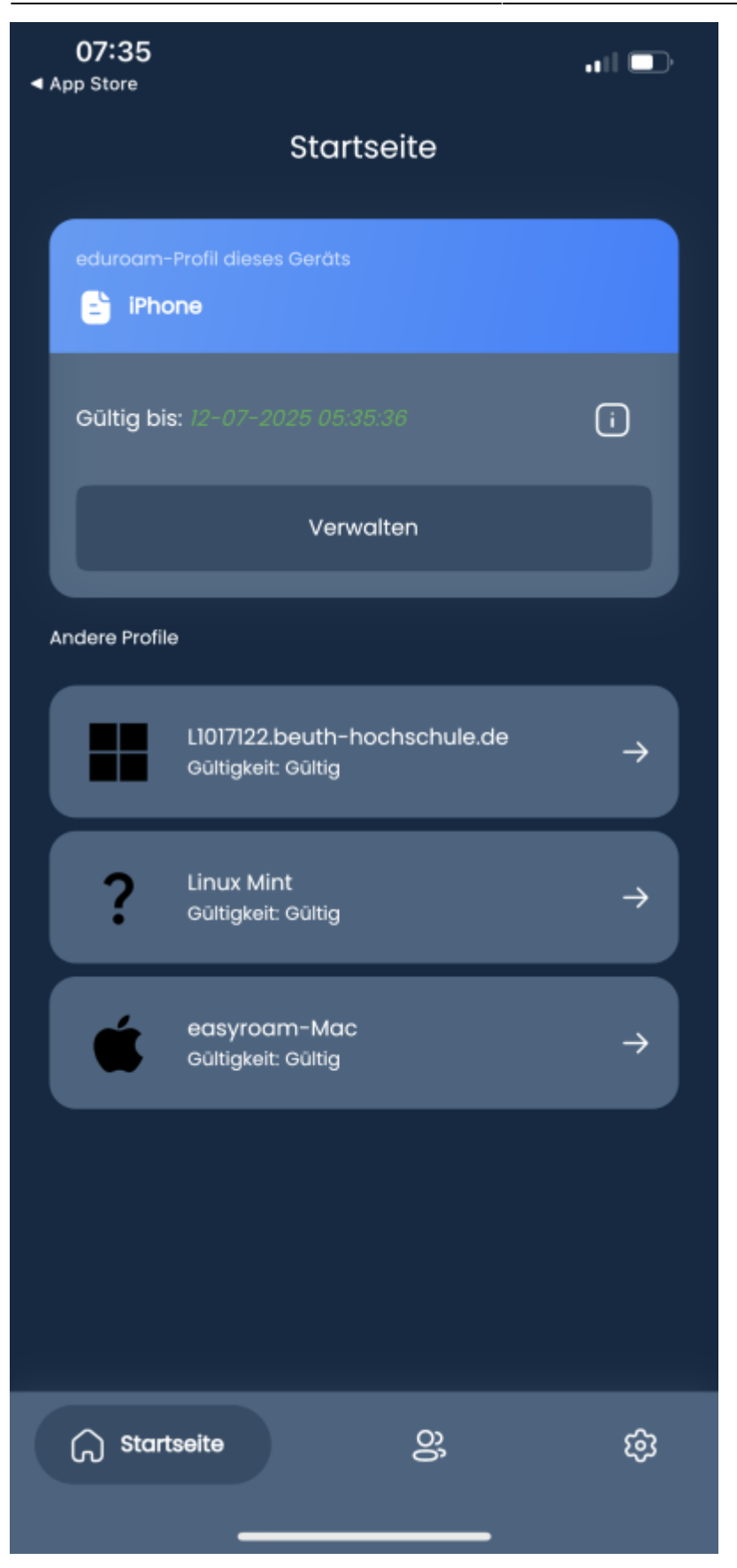

9. Die Easyroam-App fragt dann, ob sie das Gerät mit eduroam verbinden soll. Bei "Verbinden" kann es zu Fehlermeldungen kommen (weil z.B. die \_Free\_Wifi\_Berlin-Verbindung bereits getrennt wurde). In Diesem Falle bei "Einstellungen"->"WLAN" einfach das eduroam auswählen und verbinden.

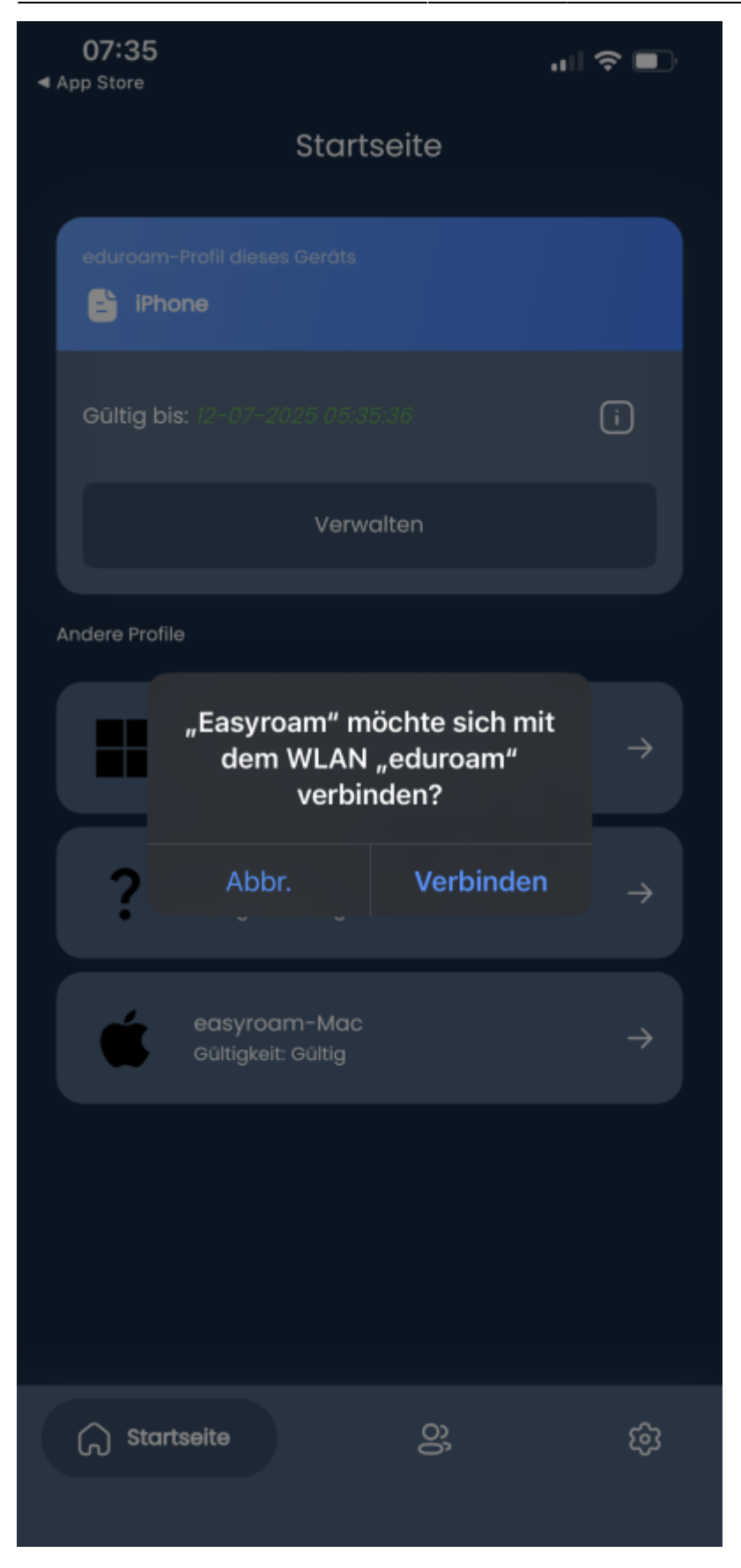

| 🕻 Einstellungen | WLAN | Bearbeiten   |
|-----------------|------|--------------|
| WLAN            |      |              |
| 🗸 eduroam       |      | 🔒 🗢 i        |
| MEINE NETZWERKE |      |              |
| /dev/null       |      | 🔒 🗢 🚺        |
| _Free_Wifi_Ber  | rlin | <b>∻</b> (i) |
|                 |      |              |

From: https://doku.bht-berlin.de/ - IT Dokumentationen

Permanent link: https://doku.bht-berlin.de/zugang/wlan/einrichtung-ios

Last update: 2023/12/05 14:17

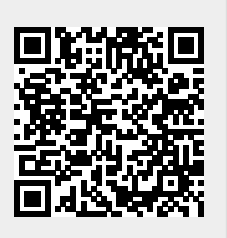